# WebアプリケーションでのCMSスケジューラの 設定と会議のスケジュール

## 内容

| <u>概要</u>               |
|-------------------------|
| <u>前提条件</u>             |
| <u>要件</u>               |
| <u>使用するコンポーネント</u>      |
| <u>背景説明</u>             |
| <u>設定</u>               |
| <u>会議のスケジュール(オプション)</u> |
| <u>確認</u>               |
| トラブルシュート                |

#### 概要

このドキュメントでは、CMS 3.3でCisco Meeting Server(CMS)スケジューラを設定する方法と、 会議をスケジュールする方法について説明します。

## 前提条件

#### 要件

次の項目に関する知識があることが推奨されます。

- Call Bridge
- •Webブリッジ

#### 使用するコンポーネント

このドキュメントの情報は、次のソフトウェアとハードウェアのバージョンに基づいています。

• CMSバージョン3.3

• Cisco Meeting Management ( CMM )

このドキュメントの情報は、特定のラボ環境にあるデバイスに基づいて作成されました。このド キュメントで使用するすべてのデバイスは、初期(デフォルト)設定の状態から起動しています 。本稼働中のネットワークでは、各コマンドによって起こる可能性がある影響を十分確認してく ださい。

### 背景説明

CMSバージョン3.3では、Webアプリで会議をスケジュールしたり、今後の会議を表示したりす る機能が導入されています。Webアプリケーションのユーザは、会議のスケジュール設定、スケ ジュールされた会議の変更、および電子メールによる参加者への通知を行うことができます。

注:バージョン3.4では、Schedulerコンポーネントは、Meeting Server 1000および仮想化 の導入で完全にサポートされる機能としてリリースされました。バージョン3.5では、 Meeting Server 2000でのスケジューラのサポートが導入されています。Meeting Server 1000、Meeting Server 2000、およびMeeting Server on Virtualizedの導入でサポートされる ようになりました。

注:スケジューラコンポーネントは、24時間ごとに1:15 GMTに実行される内部タスクを使用して会議をスケジュールするときに作成される一時スペースを削除します。タスクが実行される24時間以上前に会議が終了した場合、一時的なスペースは削除されます。

#### 設定

図に示すように、Webアプリはスケジューラなしで設定されています。

| Μ                  |                                                                                                    | Q       |
|--------------------|----------------------------------------------------------------------------------------------------|---------|
| s Saiacano's space |                                                                                                    |         |
|                    | Sai acano's Home                                                                                                  |         |
|                    | Last login 2021-08-21 at 09:36. See details                                                                       |         |
|                    | Join a meeting                                                                                                    | ſ       |
|                    | My spaces                                                                                                    |         |
|                    | Saiacano's space<br>saiacano.cs                                                                                   | D: Join |
|                    | Cisco Meeting Server web app version master.PR.6617 © 2019-2021 Cisco and/or its affiliates. All rights reserved. |         |

スケジューラは、CMS 3.3のベータコンポーネントです。新しいMainboard Management Processor(MMP)コマンドは、図に示すように強調表示されたスケジューラを設定するように設定 されます。 cms39> help scheduler Configure scheduler

Usage: scheduler scheduler https listen <interface> <port> scheduler https listen none scheduler https certs <key-file> <crt-fullchain-file> scheduler https certs none scheduler c2w certs <key-file> <crt-fullchain-file> scheduler c2w certs none scheduler c2w trust <bundle> scheduler c2w trust none scheduler email server <hostname|address> <port> scheduler email server none scheduler email username <smtp username> scheduler email remove username scheduler email protocol <smtp|smtps> scheduler email auth <enable|disable> scheduler email starttls <enable/disable> scheduler email trust <bundle> scheduler email trust none scheduler timedLogging scheduler timedLogging (webBridge|api|email) <time> scheduler enable scheduler disable scheduler restart scheduler status CMS39>

スケジューラC2W:Webブリッジ接続の説明

スケジューラが有効になると、ループバックインターフェイスを介してCall BridgeにAPI要求を行います。したがって、スケジューラは、Call BridgeもホストするMeeting Serverに導入する必要があります。リモートコールブリッジを使用するようにスケジューラを設定することはできません。

Call Bridgeが各Web BridgeへのC2W接続も確立するのと同様に、C2W接続は各Web Bridgeに確 立されます。スケジューラとCall Bridge間の接続を有効にするために明示的な設定は必要ありま せん。これは、ループバックインターフェイス上で自動的に行われるためです。同様に、C2W接 続はすべて自動ですが、スケジューラとWebブリッジの間に信頼バンドルを設定する必要があり ます。

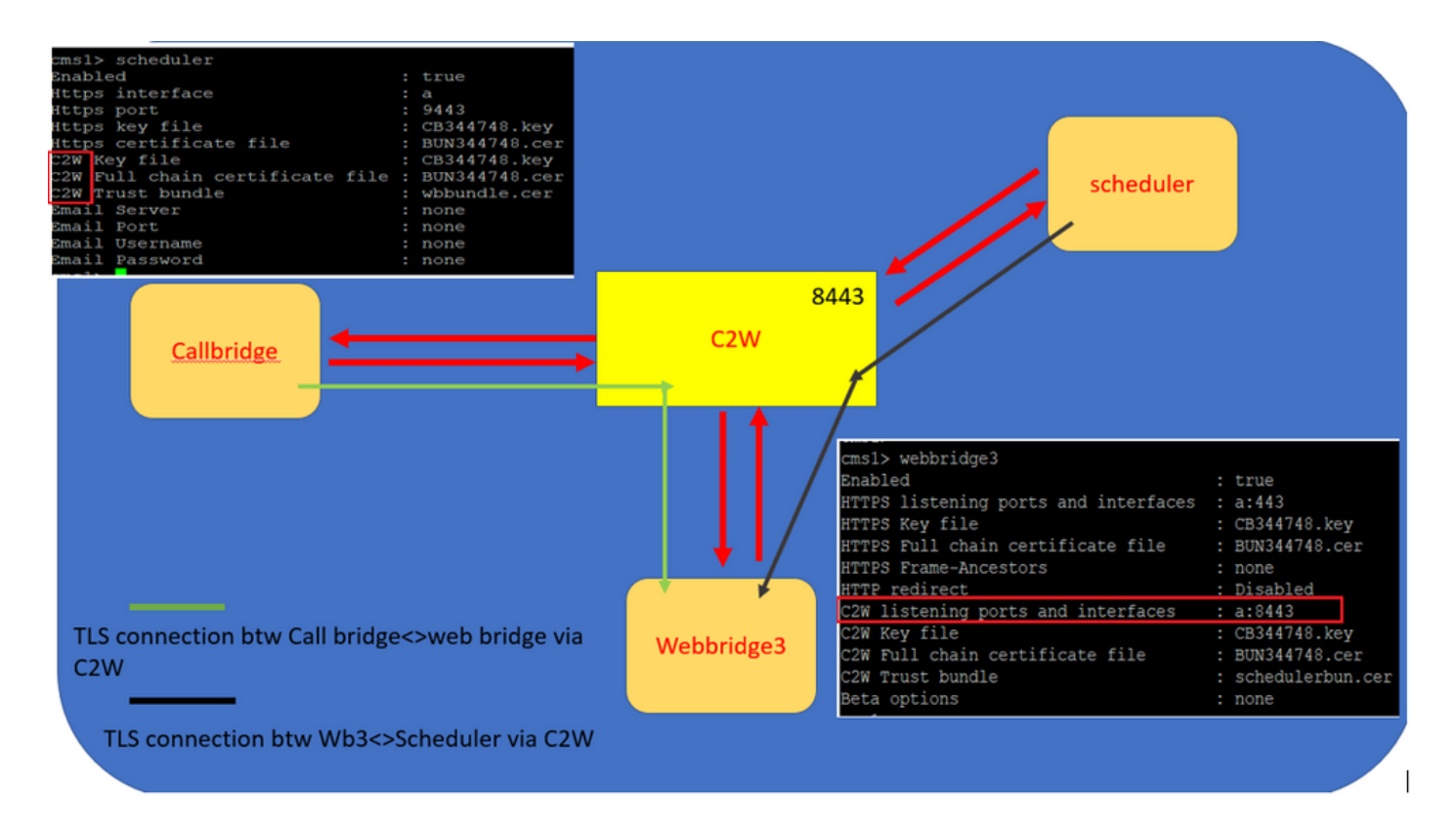

スケジューラ接続:

1. C2W信頼を設定します。

C2Wは、スケジューラから各Webブリッジに確立されたTLSベースのWebSocket接続です。この リリースでは、各スケジューラがクラスタ内の各Webブリッジに接続できる必要があります。 ス ケジューラでは、この接続に使用するクライアント証明書とキーの設定が必要です。スケジュー ラは、同じ場所にCall Bridgeがあるサーバ上で実行する必要があるため、導入を容易にするため に、SchedulerサービスにCall Bridge証明書とC2W信頼証明書を使用できます。これにより、使 用される証明書がすでにWeb Bridge C2W信頼に含まれていることを確認できます。

これを行うには、証明書を作成し、Secure File Transfer Protocol(SFTP)経由でMeeting Serverに アップロードするか、Public Key Infrastructure(PKI)MMPコマンドを使用して証明書を作成します 。

#### scheduler c2w certs CB344748.key BUN344748.cer

ここで、BUN344748.cerは完全なチェーン証明書です。 完全なチェーン証明書は、Web Bridgeサーバへのセキュアな接続を確立するときに、スケジューラサービスによって提供されま す。

スケジューラは、接続先の各Webブリッジを信頼できることが重要です。そのため、すべての Web Bridge証明書をバンドルし、スケジューラにWeb Bridgeバンドルを信頼させます。

次のコマンドでスケジューラを設定します。 scheduler c2w trust webbridge\_bundle.cer

以下に、いくつかの例を示します。 scheduler c2w trust wbbundle.cer,値は次のとおりです。 wbbundle.cer は、すべてのWeb Bridge証明書の信頼のバンドルです。

また、Webブリッジがスケジューラを信頼できることも必要です。そのため、すべてのスケジュ ーラ証明書をバンドルし、Web Bridge trust Scheduler Bundleを設定します。webbridge3 c2w trust スケジューラとCall Bridgeの両方に必要なすべての証明書は、 たとえば、 webbridge3 c2w trust schedulerbun.cer ,値は次のとおりです。 schedulerbun.cer は、すべての スケジューラ証明書とCall Bridge証明書のバンドルです。

| cms1> webbridge3                     |   |                  |
|--------------------------------------|---|------------------|
| Enabled                              | : | true             |
| HTTPS listening ports and interfaces | : | a:443            |
| HTTPS Key file                       | : | CB344748.key     |
| HTTPS Full chain certificate file    | : | BUN344748.cer    |
| HTTPS Frame-Ancestors                | : | none             |
| HTTP redirect                        | : | Disabled         |
| C2W listening ports and interfaces   | : | a:8443           |
| C2W Key file                         | : | CB344748.key     |
| C2W Full chain certificate file      | : | BUN344748.cer    |
| C2W Trust bundle                     | : | schedulerbun.cer |
| Beta options                         |   | none             |
| cms1>                                |   |                  |

スケジューラは、すべてのWebブリッジとのフルメッシュ接続を維持します。このシナリオでは 、導入には次の要素があります。

3つのコールブリッジ

3つのWebブリッジ

スケジューラx2

すべてのCall BridgeがすべてのWeb Bridgeと通信します。スケジューラ1および2はWebブリッジ 3を認識しています。これは、スケジューラが有効な場合にCall Bridgeに対して行われた最初の APIコールでWebブリッジ3がスケジューラサービスに提示されたためです。

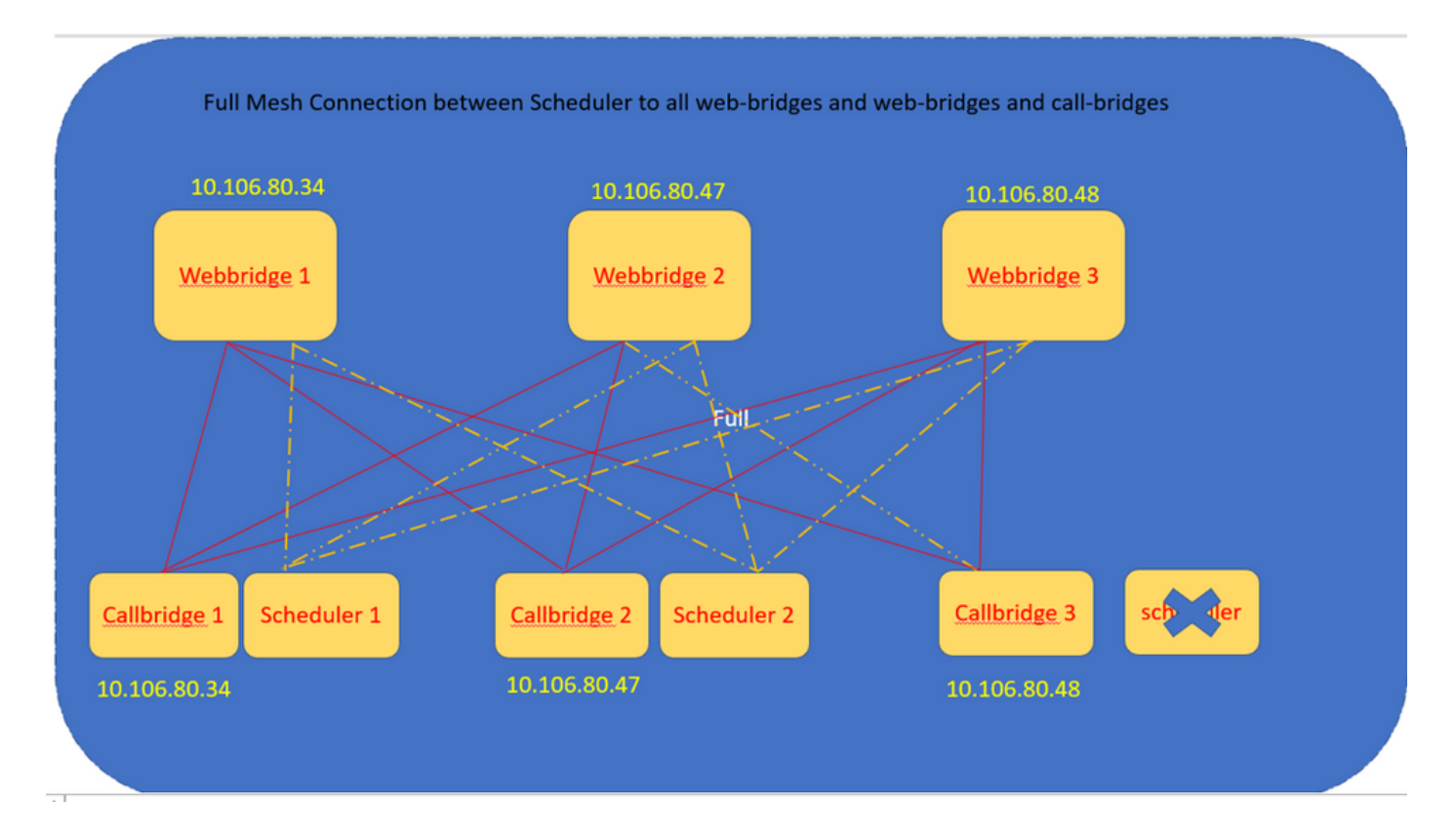

#### スケジューラのHTTPSインターフェイスを設定することもできます。 スケジューラには独自の HTTPSインターフェイスがあり、これを有効にすると、スケジューラAPIを使用してスケジュー ラ会議を設定できます。 設定するコマンドを次に示します。

scheduler https listen <interface> <port>

scheduler https certs <key-file> <crt-fullchain-file>

scheduler https listen a 9443

scheduler https certs CB344748.key BUN344748.cer CMS 1で設定されたスケジューラ:

cms1> scheduler https listen a 9443 cms1> scheduler https certs CB344748.key BUN344748.cer cms1> scheduler c2w certs CB344748.key BUN344748.cer cms1> scheduler c2w trust wbbundle.cer cms1> scheduler enable SUCCESS: HTTPS Key and certificate pair match SUCCESS: HTTPS full chain of certificates verifies correctly SUCCESS: C2W Key and certificate pair match SUCCESS: C2W Key and certificate sverifies correctly SUCCESS: C2W full chain of certificates verifies correctly SUCCESS: scheduler enabled

CMS 1で有効なスケジューラ:

| cms1> scheduler                 |   |               |
|---------------------------------|---|---------------|
| Enabled                         | : | true          |
| Https interface                 | : | a             |
| Https port                      | : | 9443          |
| Https key file                  | : | CB344748.key  |
| Https certificate file          | : | BUN344748.cer |
| C2W Key file                    | : | CB344748.key  |
| C2W Full chain certificate file | : | BUN344748.cer |
| C2W Trust bundle                | : | wbbundle.cer  |
| Email Server                    |   | none          |
| Email Port                      | : | none          |
| Email Username                  | : | none          |
| Email Password                  | - | none          |

CMS 2で有効なスケジューラ:

I.

| cms2> scheduler                |     |               |
|--------------------------------|-----|---------------|
| Enabled                        | :   | true          |
| Https interface                | :   | a             |
| Https port                     | :   | 9443          |
| Https key file                 | :   | CB344748.key  |
| Https certificate file         | :   | BUN344748.cer |
| C2W Key file                   | :   | CB344748.key  |
| C2W Full chain certificate fil | e : | BUN344748.cer |
| C2W Trust bundle               | :   | wbbundle.cer  |
| Email Server                   | :   | none          |
| Email Port                     | :   | none          |
| Email Username                 | :   | none          |
| Email Password                 | :   | none          |
| cme?                           |     |               |

ログのスニペットは次のとおりです。

設定されたWebブリッジのリストは、Call Bridge APIを使用してスケジューラによって取得され ます。永続的なC2W接続は、Call Bridgeが各Web BridgeへのC2W接続も確立する方法と同様に、 各Web Bridgeに確立されます。

有効なスケジューラサービス:

Aug 21 11:53:22.408 daemon.info cms1 scheduler\_backend[2056]: INFO CmsWebSchedulerApplication - Starting CmsWebSchedulerApplication with PID 1 (/app started by ? in /) スケジューラは、APIコールを介してスケジューラサービスによってプルされたWebブリッジ設 定コールのリストであるCall Bridgeに対してAPIクエリを実行します。 Aug 21 11:53:28.999 daemon.info cms1 scheduler\_backend[2056]: INFO C2WSupervisor - getWebBridges - added=3

#### すべてのWebブリッジに接続するためにC2Wによって接続が試行されます。

Aug 21 11:53:29.011 daemon.info cms1 scheduler\_backend[2056]: INFO C2WService - Connecting to webBridge=10.106.80.34:8443

Aug 21 11:53:29.015 daemon.info cms1 scheduler\_backend[2056]: INFO C2WService - Connecting to webBridge=10.106.80.47:8443

Aug 21 11:53:29.015 daemon.info cms1 scheduler\_backend[2056]: INFO C2WService - Connecting to webBridge=10.106.80.48:8443

Aug 21 11:53:29.069 daemon.info cms1 scheduler\_backend[2056]: INFO C2WService - Received guid b6859515-3ea3-4bdc-9dce-a8b3033e62d7 from webbridge 10.106.80.34:8443

Aug 21 11:53:29.069 daemon.info cms1 scheduler\_backend[2056]: INFO C2WService - Received guid 09b94d9c-9f70-452e-863b-99f099c774e9 from webbridge 10.106.80.47:8443

Aug 21 11:53:29.070 daemon.info cms1 scheduler\_backend[2056]: INFO C2WService - Received guid 994190fa-1917-4c49-a9e6-3c05f1b8be91 from webbridge 10.106.80.48:8443

#### スケジューラサービスはC2W経由でWebブリッジに接続し、スケジューラタブを提供します。

Aug 21 11:53:31.016 daemon.info cms1 scheduler\_backend[2056]: INFO C2WSupervisor - C2W connection for webbridge 10.106.80.34:8443 UP

Aug 21 11:53:31.017 daemon.info cms1 scheduler\_backend[2056]: INFO C2WSupervisor - C2W connection for webbridge 10.106.80.47:8443 UP

Aug 21 11:53:31.017 daemon.info cms1 scheduler\_backend[2056]: INFO C2WSupervisor - C2W connection for webbridge 10.106.80.48:8443 UP スケジューラは、すべてのWebブリッジとのフルメッシュ接続を維持します。この導入には次のものが含まれます。

3つのCall Bridge

3つのWebブリッジ

スケジューラx2

すべてのCall BridgeがすべてのWeb Bridgeと通信します。スケジューラ1および2はWeb Bridge 3を認識しています。スケジューラが有効な場合に行われる最初のAPIコール時にWeb Bridge 3が スケジューラサービスに提示されたためです。

Aug 21 11:53:28.999 daemon.info cms1 scheduler\_backend[2056]: INFO C2WSupervisor getWebBridges - totalCount=3

Aug 21 11:53:28.999 daemon.info cms1 scheduler\_backend[2056]: INFO C2WSupervisor getWebBridges - added=3

Aug 21 11:53:29.011 daemon.info cms1 scheduler\_backend[2056]: INFO C2WService - Connecting to webBridge=10.106.80.34:8443

Aug 21 11:53:29.015 daemon.info cms1 scheduler\_backend[2056]: INFO C2WService - Connecting to webBridge=10.106.80.47:8443

Aug 21 11:53:29.015 daemon.info cms1 scheduler\_backend[2056]: INFO C2WService - Connecting to webBridge=10.106.80.48:8443 スケジューラの状態:

|     | cms1> scheduler status       |
|-----|------------------------------|
| 111 | Status: enabled              |
| •   | Running                      |
|     | Database responsive at start |
|     | HTTPS configured             |
| 1   | C2W configured               |
| ļ   | Email server not configured  |
|     | cms1>                        |

**注**:スケジューラ機能にアクセスするにはサインインする必要があります。この機能は[ゲ スト/参加ユーザ(Guest/Join users)]ランディングページでは使用できません。

スケジューラの設定後、クライアントWebアプリケーションは会議タブをスケジュールします。

| M 💿                |                                                                                                    | 0        |
|--------------------|----------------------------------------------------------------------------------------------------|----------|
| S Saiacano's space | Sai acano's Home<br>Last login 2021-08-21 at 13:21. See details<br>Join a meeting Schedule meeting                |          |
|                    | My scheduled meetings                                                                                             | See more |
|                    | You have no upcoming scheduled meetings.                                                                          |          |
|                    | My spaces                                                                                                    |          |
|                    | Saiacano's space<br>saiacano.cs                                                                                   | 🕞 Join   |
| ⑦ Help             | Cisco Meeting Server web app version master.PR.6617 © 2019-2021 Cisco and/or its affiliates. All rights reserved. |          |

L

#### 会議のスケジュール(オプション)

注:これは環境に固有の設定です。

さらに、WLCでIPアドレスを設定して、 CoSpaceTemplates会議に割り当てます CoSpaceTemplates 主 催者と参加者に会議へのアクセス方法を提供します。

CoSpaceテンプレートを作成します。

| Object configuration     |                                      |
|--------------------------|--------------------------------------|
| name                     | CoSpaceTemp-Scheduler                |
| callProfile              | 19bb9c44-fb13-4acf-92fd-4bc333f745d8 |
| callLegProfile           | 157b2822-8c03-4684-8675-431823a7dc93 |
| numAccessMethodTemplates | 0                                    |
| description              | CST-External/Internal Access         |

| /api/v1/coSpaceTemplates/19577d25 | 5-f7 | cf-4524-9a26-5fd418dd5f96            |         |                |
|-----------------------------------|------|--------------------------------------|---------|----------------|
| name                              |      | CoSpaceTemp-Scheduler                |         | - present      |
| description                       |      | CST-External/Internal Access         |         | - present      |
| callProfile                       |      | 19bb9c44-fb13-4acf-92fd-4bc333f745d8 | Choose  | - present      |
| callLegProfile                    |      | 157b2822-8c03-4684-8675-431823a7dc93 | Choose  | - present      |
| dialInSecurityProfile             |      |                                      | Choose  |                |
| defaultAccessMethodTemplate       |      |                                      | GUID (n | one available) |
|                                   | Mo   | odify                                |         |                |

アクセス方式テンプレートを作成し、それをDMVPNサーバに CoSpaceTemplates:

| Object configuration |                                             |
|----------------------|---------------------------------------------|
| name                 | ExternalAccessMeth                          |
| uriGenerator         | \$.guest                                    |
| callLegProfile       | <u>092771c9-5c3e-43b2-89cb-0dff8294fa1d</u> |
| generateUniqueCallId | true                                        |

| /api/v1/coSpaceTemplates/19577d25-f7cf-4524-9a26-5fd418dd5f96/accessMethodTemplates/72d4029d-c70b-4b9c-a3d5-03f0800cf710 |    |                                      |        |           |
|----------------------------------------------------------------------------------------------------|----|--------------------------------------|--------|-----------|
| name                                                                                                    |    | ExternalAccessMeth                   |        | - present |
| uriGenerator                                                                                                    |    | \$.guest                             |        | - present |
| callLegProfile                                                                                                    |    | 092771c9-5c3e-43b2-89cb-0dff8294fa1d | Choose | - present |
| generateUniqueCallId                                                                                                    |    | true V - present                     |        |           |
| dialInSecurityProfile                                                                                                    |    |                                      | Choose |           |
| scope                                                                                                    |    | <unset> &gt;</unset>                 |        |           |
|                                                                                                    | Mo | dify                                 |        |           |

#### 次の場合は、追加のアクセス方法を割り当てます。

| Object configuration |                                      |
|----------------------|--------------------------------------|
| name                 | InternalAccessMeth                   |
| uriGenerator         | \$.host                              |
| callLegProfile       | 2e287c15-8908-43cd-b725-12c4bb502578 |

| /api/v1/coSpaceTemplates/19577d25-f7cf-4524-9a26-5fd418dd5f96/accessMethodTemplates/382effbb-dcf4-45a7-a50f-c16322819bb1 |  |                                          |       |           |
|----------------------------------------------------------------------------------------------------|--|------------------------------------------|-------|-----------|
| name                                                                                                    |  | InternalAccessMeth                       |       | - present |
| uriGenerator                                                                                                    |  | \$.host                                  |       | - present |
| callLegProfile                                                                                                    |  | 2e287c15-8908-43cd-b725-12c4bb502578 Cho | noose | - present |
| generateUniqueCallId                                                                                                    |  | <unset> v</unset>                        |       |           |
| dialInSecurityProfile                                                                                                    |  | Cha                                      | noose |           |
| scope                                                                                                    |  | <unset> v</unset>                        |       |           |

これを割り当てることができます CoSpaceTemplates をLDAPユーザに割り当てます。テスト目的で

#### 、1人のユーザに割り当てます。

/api/v1/users/5d275edc-ca86-425c-98bb-df1b333c42f9/userCoSpaceTemplates

| Related objects; /api/v1/users                                                                         | 🖕 CMS — Mozilla Firefox — 🖉                                                                                                    | D X      |
|----------------------------------------------------------------------------------------------------|----------------------------------------------------------------------------------------------------|----------|
| /api/v1/users/5d275edc-ca86-425c-98bb-df1b333c42f9                                                     | O A https://10.106.80.34:7445/api_id_selector.html?id=id_coSpaceTemplate&checkbox=include_id_coSpaceT                                                                                        | ☆ =      |
| « start < prev none next > Table view XML view                                                         | coSpaceTemplate object selector                                                                                                    |          |
| object id coSpace<br>no objects of this type are present, or none match any filters that may be in use | Please select the coSpaceTemplate object to use in this configuration operation.                                                                                                    | _        |
|                                                                                                    | « start < prev 1 - 1 (of 1) next > Filter Table view XML view                                                                                                    | 1        |
|                                                                                                    | object id name callProfile callLegProfile                                                                                                    | dialInSe |
| /api/v1/users/5d275edc-ca86-425c-98bb-df1b333c42f9/userCoSpaceTemplate                                 | Select         1957/d25-<br>f7cf-4524-9a26-5fd418dd5f96         CoSpaceTemp-<br>Scheduler         19bbc/c41-<br>fb13-dacf-<br>92fd-4bc333fr45d8         157b2822-8c03-4684-8675-431823a7dc93 | 2        |
| Create                                                                                                 |                                                                                                    | - C      |
|                                                                                                    |                                                                                                    |          |

#### テンプレートがLDAPユーザに割り当てられると、Webアプリでサインインして、会議をスケジ ュールします。

| 🔿 🔓 🕶 https://wb344748. <b>s.com</b> /en-US/portal |                                   |                                       | ŝ |
|----------------------------------------------------|-----------------------------------|---------------------------------------|---|
|                                                    | ☐ Home                            | ⊕ EN (US) (                           | D |
|                                                    | N                                 | ٨                                     |   |
|                                                    | Cisco Meeti<br>web a              | ing Server                            |   |
|                                                    | Sign in to                        | web app                               |   |
|                                                    | saiacano@s.com                    |                                       |   |
|                                                    | Sign                              | in                                    |   |
|                                                    | © 2019-2021 Cisco and/o<br>reserv | or its affiliates. All rights<br>/ed. |   |
|                                                    | CISC                              | 0                                     |   |

ユーザがログインしたら、[On]をクリックします。 Schedule meeting 会議をスケジュールします。

| Saiacano's space |                                             |                   |                                                    |
|------------------|---------------------------------------------|-------------------|----------------------------------------------------|
| Test-XRP         | Sai acano's Home                            |                   |                                                    |
|                  | Last login 2021-08-21 at 13:21. See details |                   |                                                    |
|                  | Join a meeting Schedule meeting             |                   |                                                    |
|                  | My scheduled meetings                       |                   | See more                                           |
|                  | Today, Aug 21, 2021                         |                   |                                                    |
|                  | 8:00 PM - 9:00 PM Test-XRP Now              |                   | □ª Join                                            |
|                  | Space: Test-XRP                             | Organized by: You |                                                    |
|                  |                                             |                   |                                                    |
|                  | My spaces                                   |                   | Meeting created<br>This meeting has been created X |
|                  | Saiacano's space                            |                   | successfully                                       |

#### 新しくスケジュールされた会議に名前を付け、 cospace 新しいファイルを作成します。

| S Saiacano's space | Schedule a meeting                       |   |                                     |   |
|--------------------|------------------------------------------|---|-------------------------------------|---|
|                    | Step 1 of 3<br>General<br>Name           |   |                                     |   |
|                    | Space<br>Create a space for this meeting | ~ | Template<br>Select a space template | ~ |
|                    | Create a space for this meeting          |   |                                     |   |
|                    | Saiacano's space                         |   |                                     |   |
|                    |                                          |   |                                     |   |
| ⑦ Help             | Cancel                                   |   |                                     |   |

#### 次のいずれかを選択します。 cospace 以前に作成したテンプレート:

| M 💿                |                                                                                                    |  |                                                             | Q |
|--------------------|----------------------------------------------------------------------------------------------------|--|-------------------------------------------------------------|---|
| 3 Saiacano's space | Schedule a meeting          Step 1 of 3         General         Name         Test-XRP         Space         Create a space for this meeting |  | Template CoSpaceTemp-Scheduler CST-External/Internal Access |   |
| ⑦ Help             | Cancel                                                                                                    |  | Next                                                        | > |

クリック Next 図に示すように、会議スケジュール(時間/日付/繰り返しまたはアドホック)を設 定します。

| M                  | +            |          |         |                   |   |
|--------------------|--------------|----------|---------|-------------------|---|
| s Saiacano's space | Schedule a   | meeting  |         |                   |   |
|                    |              |          |         |                   |   |
|                    | Time         |          |         |                   |   |
|                    | Date         |          |         | Repeat            |   |
|                    | Sat, Aug 21, | 2021     | <b></b> | No repeat         | ~ |
|                    | From         | То       |         | Yearly<br>Monthly |   |
|                    | 20:00        | () 21:00 | •••     | Weekly            |   |
|                    |              |          |         | Daily             |   |
|                    | Duration     |          |         | No repeat         |   |
|                    | 01h 00m      |          |         |                   |   |

次のページで参加者を追加します。ここでは、どの参加者がどのアクセス方法を使用するかを定 義できます。

| M 🕒              |                          |   |                                          | Q   |
|------------------|--------------------------|---|------------------------------------------|-----|
| Saiacano's space | Schedule a meeting       |   |                                          |     |
|                  | Step 3 of 3<br>Attendees |   |                                          |     |
|                  | Organizer                |   | Role                                     |     |
|                  | You                      |   | ExternalAccess $\checkmark$              |     |
|                  | Attendee                 |   | ExternalAccessMeth<br>InternalAccessMeth |     |
|                  | ⊕ ivrman@s.com           | C | ExternalAccessMe ~                       | Add |
|                  |                          |   |                                          | _   |
|                  |                          |   |                                          |     |
|                  |                          |   |                                          |     |
|                  |                          |   |                                          |     |

会議をスケジュールし、 Create Webアプリケーションに入力します。

| M 🙂                |                                              | 0                        |
|--------------------|----------------------------------------------|--------------------------|
| s Saiacano's space | Schedule a meeting                           |                          |
|                    | Step 3 of 3<br>Attendees<br>Organizer<br>You | Role<br>InternalAccess V |
|                    | Attendee                                     | Role                     |
|                    | ivrman (ivrman@s.com)                        | ExternalAccess ~ Ô       |
| ⊘ Help             | Cancel                                       | < Back Create            |

### 次に、 Join a meeting または Schedule meeting図に示すように、会議を開始します。

| Saiacano's space                                                                                                |                                             |                   |                               |
|----------------------------------------------------------------------------------------------------|---------------------------------------------|-------------------|-------------------------------|
| Test-XRP                                                                                                    | Sai acano's Home                            |                   |                               |
|                                                                                                    | Last login 2021-08-21 at 13:21. See details |                   |                               |
|                                                                                                    | Join a meeting Schedule meeting             |                   |                               |
|                                                                                                    |                                             |                   |                               |
|                                                                                                    | My scheduled meetings                       |                   | See more                      |
|                                                                                                    | Today, Aug 21, 2021                         |                   |                               |
|                                                                                                    | 8:00 PM - 9:00 PM Test-XRP Now              | Organized by You  | □⊧ Join                       |
|                                                                                                    | Space. lest-xu-                             | Organized by. You |                               |
|                                                                                                    |                                             |                   |                               |
|                                                                                                    | My spaces                                   |                   | This meeting has been created |
|                                                                                                    | Saiacano's space                            |                   | Join                          |
|                                                                                                    |                                             |                   |                               |
|                                                                                                    |                                             |                   | Participants (2)              |
|                                                                                                    |                                             |                   | ∧ In meeting (2)              |
|                                                                                                    |                                             |                   | SA You (6.1)                  |
|                                                                                                    |                                             |                   | G Gogi<br>gogi@s.com          |
|                                                                                                    |                                             |                   |                               |
|                                                                                                    |                                             |                   |                               |
|                                                                                                    | <u> </u>                                    |                   |                               |
|                                                                                                    | <u>N</u>                                    |                   |                               |
|                                                                                                    | •                                           |                   |                               |
|                                                                                                    |                                             |                   |                               |
| Speaking<br>You                                                                                                 |                                             |                   |                               |
|                                                                                                    |                                             |                   |                               |
| العام المراجع المراجع المراجع المراجع المراجع المراجع المراجع المراجع المراجع المراجع المراجع المراجع المراجع ا |                                             |                   |                               |
|                                                                                                    |                                             |                   |                               |

スケジュールされたコールがCMSのクラスタに接続されます。

#### ululu cisco

| Statu  | is 🔽 Configuration 🔽  | Logs 🔻                                                         |
|--------|-----------------------|----------------------------------------------------------------|
| Activ  | ve Calls              |                                                                |
| Filter |                       | Set Show only calls with alarms Set                            |
|        |                       |                                                                |
|        | Conference: Test-XI   | RP [2 active calls; 1 local participant; 1 remote participant) |
|        | distributed call to " | 'CB1" [less] (call 7, outgoing, encrypted - AES-128)           |
|        | call duration         | 1 minute, 27 seconds                                           |
|        | incoming media        | OPUS, H.264, 1280 x 720 9.9fps, 8.01 Kb/s                      |
|        | outgoing media        | OPUS, H.264, 1168 x 658 10.4fps, 7.41 Kb/s                     |
|        | remote address        | 06b103190000002@10.106.80.34                                   |
|        | SIP call ID           | 163436f9-62d2-4ce2-8e52-0e4ffaf1c812                           |
|        | web app Gogi [less]   | (call 8, incoming, encrypted - AES-128)                        |
|        | call duration         | 1 minute, 27 seconds                                           |
|        | incoming media        | OPUS, H.264, 1280 x 720 10.0fps, 3.84 Kb/s                     |
|        | outgoing media        | OPUS, H.264, 864 x 486 9.9fps, 156 Kb/s                        |
|        | remote address        | gogi@s.com                                                     |

## 確認

現在、この設定に使用できる確認手順はありません。

## トラブルシュート

現在、この設定に関する特定のトラブルシューティング情報はありません。

翻訳について

シスコは世界中のユーザにそれぞれの言語でサポート コンテンツを提供するために、機械と人に よる翻訳を組み合わせて、本ドキュメントを翻訳しています。ただし、最高度の機械翻訳であっ ても、専門家による翻訳のような正確性は確保されません。シスコは、これら翻訳の正確性につ いて法的責任を負いません。原典である英語版(リンクからアクセス可能)もあわせて参照する ことを推奨します。